## ~ 感染症対応 非接触型アプリ~ MYメニュークラウド

### ご利用マニュアル

本アプリは、飲食店・旅館・ホテル・土産店などを運営する方々が利用できるアプリです。 ご自身のお店のメニューを自由に投稿することができ、お店独自のメニュー表を作成することができます。

投稿内容の編集、削除も自由に行うことができます。

<u>アカウント作成</u>

## <u>アカウント作成</u>

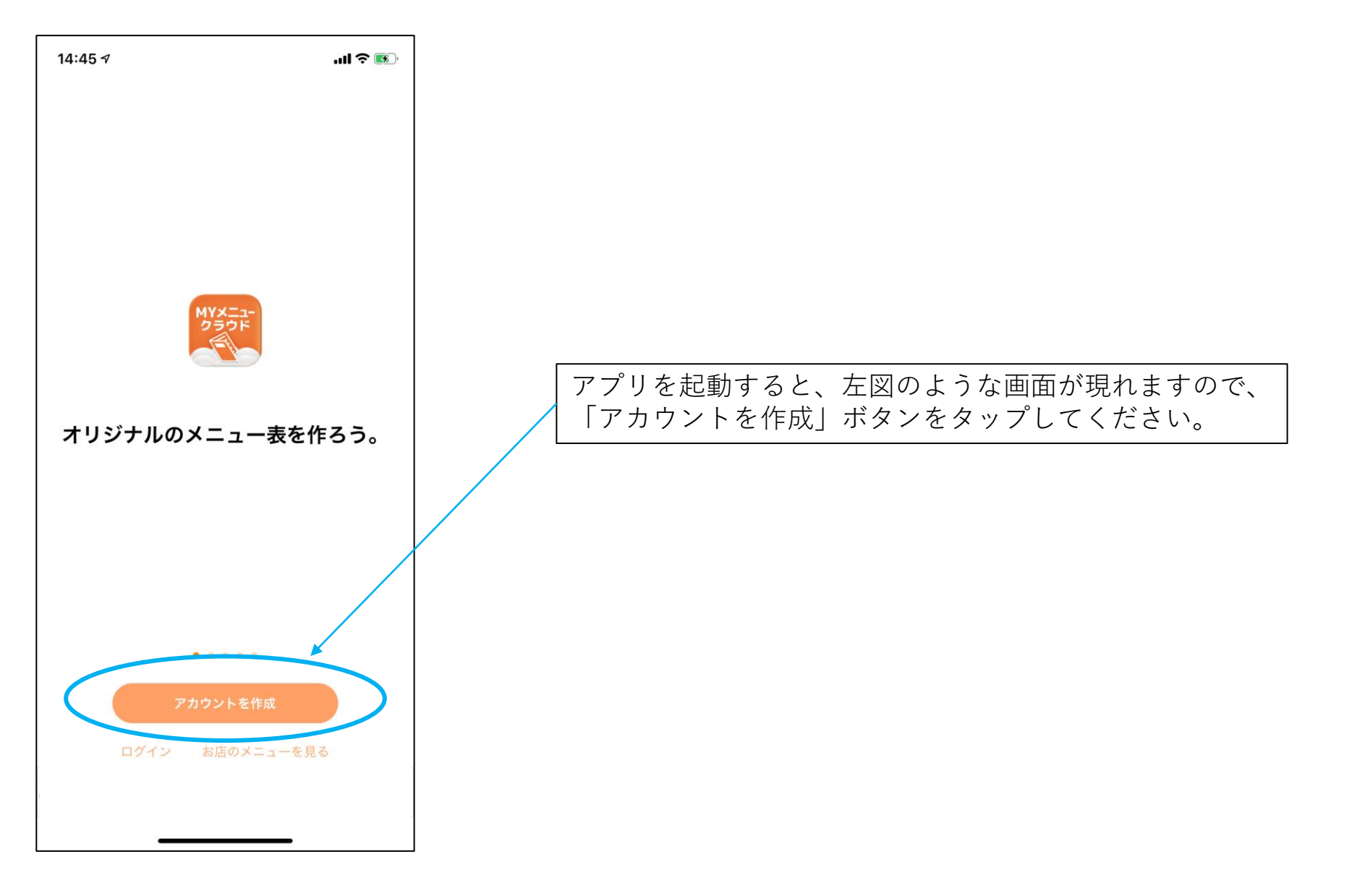

## <u>アカウント作成</u>

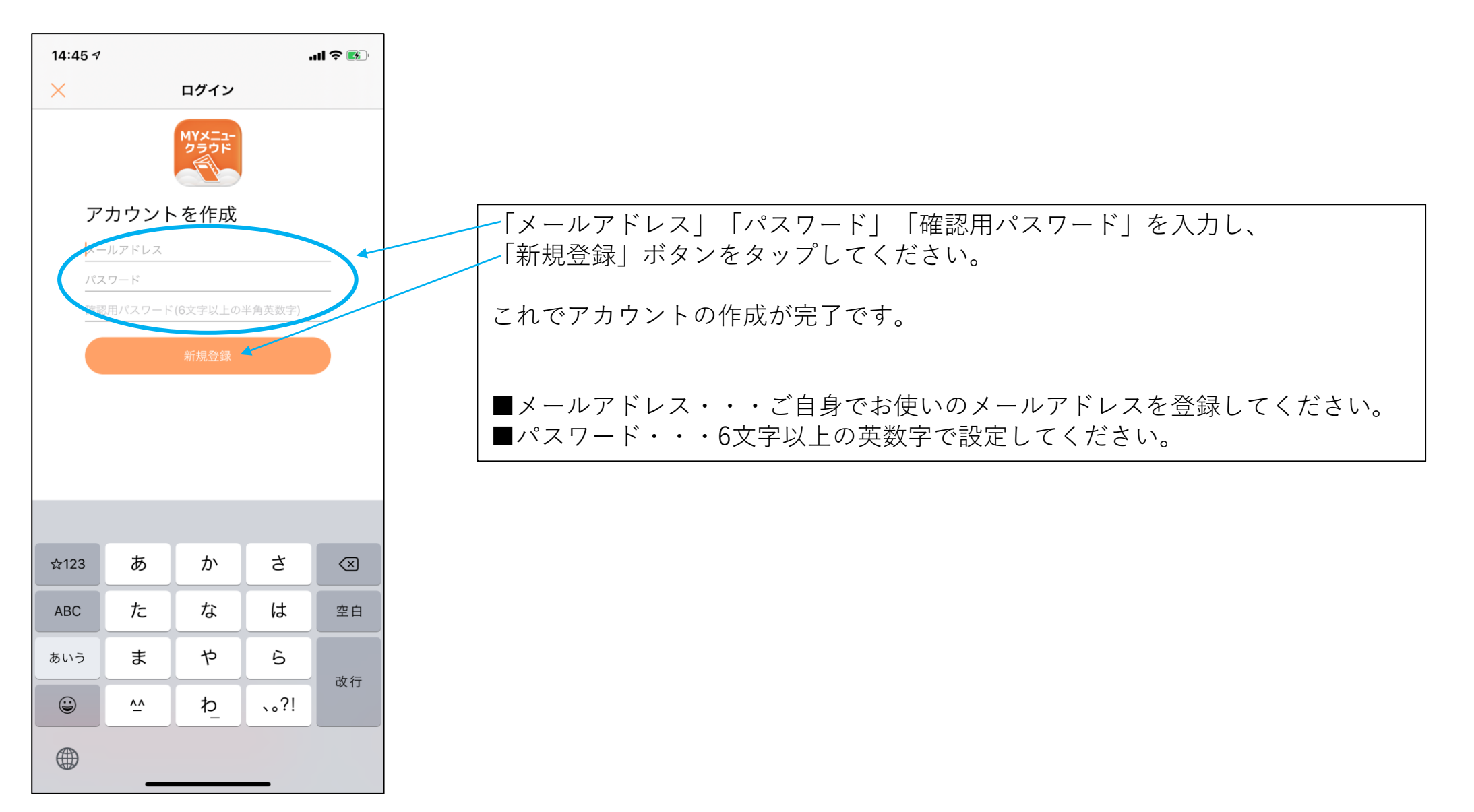

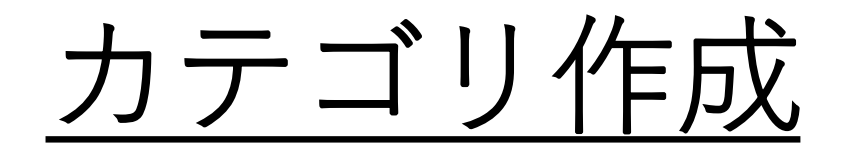

| 14:53 🕫 |             |     |              |
|---------|-------------|-----|--------------|
| 卓上モード   | カテゴ         | リ編集 |              |
|         |             | 4   |              |
|         |             |     |              |
|         |             |     |              |
|         |             |     |              |
|         |             |     |              |
|         |             |     |              |
|         |             |     |              |
|         |             | \   |              |
|         |             |     | $\backslash$ |
|         |             |     | $\backslash$ |
|         |             |     | まずはカ         |
|         |             |     | (カテニ         |
|         |             |     |              |
|         |             |     |              |
|         |             |     |              |
|         |             |     |              |
|         | <u>[0</u> ] |     |              |
|         | RIA         | ージ  |              |

まずはカテゴリの作成から行っていきます。 (カテゴリが作成されていないとメニューの追加ができません。)

「カテゴリ編集」のボタンをタップして下さい。

| 14:56 🕫 |        | I 🌫 📧) |
|---------|--------|--------|
| ×       | カテゴリ設定 | ? +    |
|         |        |        |
|         |        |        |
|         |        |        |
|         |        |        |
|         |        |        |
|         |        |        |
|         |        |        |
|         |        |        |
|         |        |        |
|         |        |        |
|         |        |        |
|         |        |        |
|         |        |        |
|         |        |        |
|         |        |        |
|         |        |        |
|         |        |        |
|         |        |        |

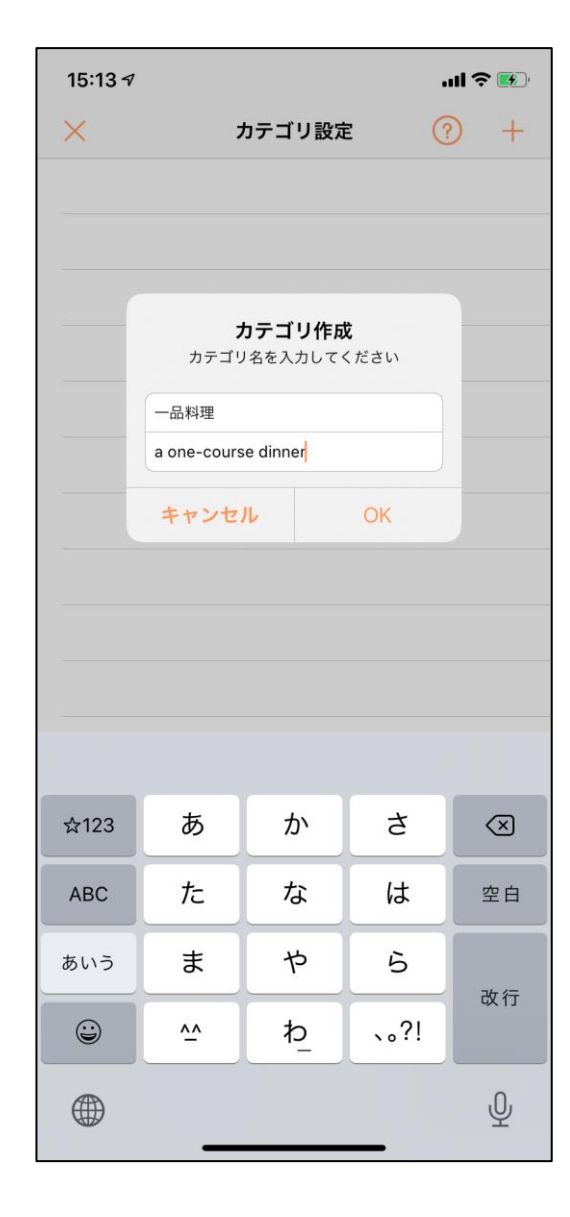

新たなカテゴリを作成するためのポップアップが出てきます。 日本語、英語必要に応じて、それぞれ記入し、「OK」ボタンをタップしてください。 今回は例として、 「日本語:一品料理」「英語:a one-course dinner」というカテゴリを作成します。

この要領で、何個でもカテゴリを作成することが可能です。

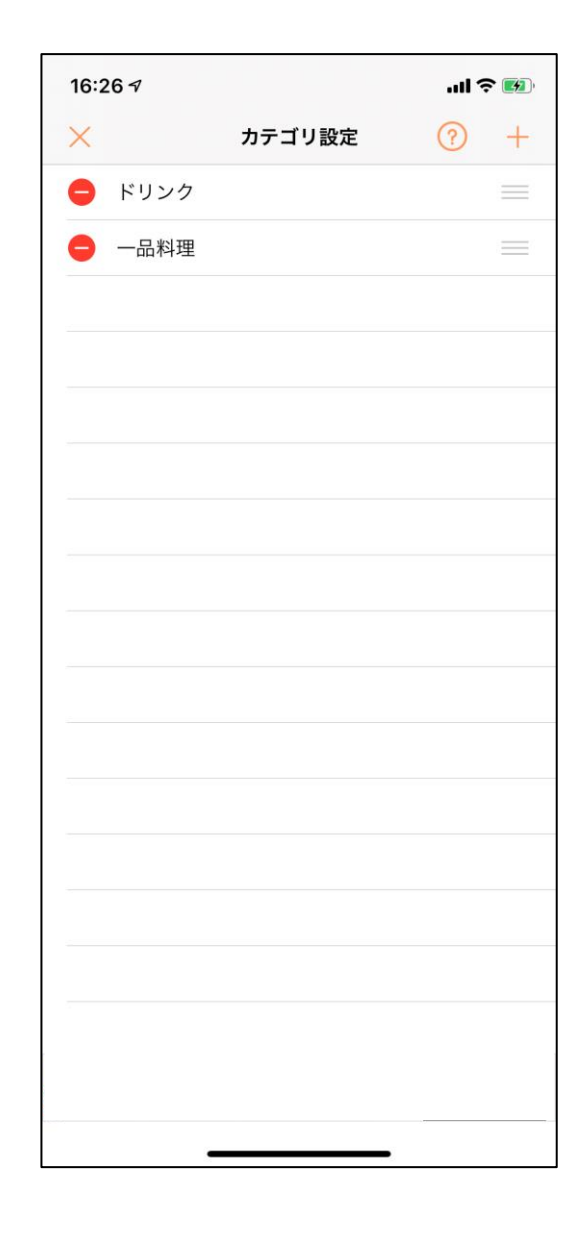

2個以上のカテゴリを作成すると、 カテゴリの編集や削除、並び替えができるようになります。

カテゴリ名をタップ・・・編集 「-」をタップ・・・削除 「三」を長押し・・・並び替え

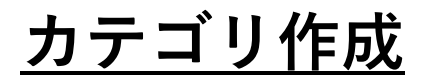

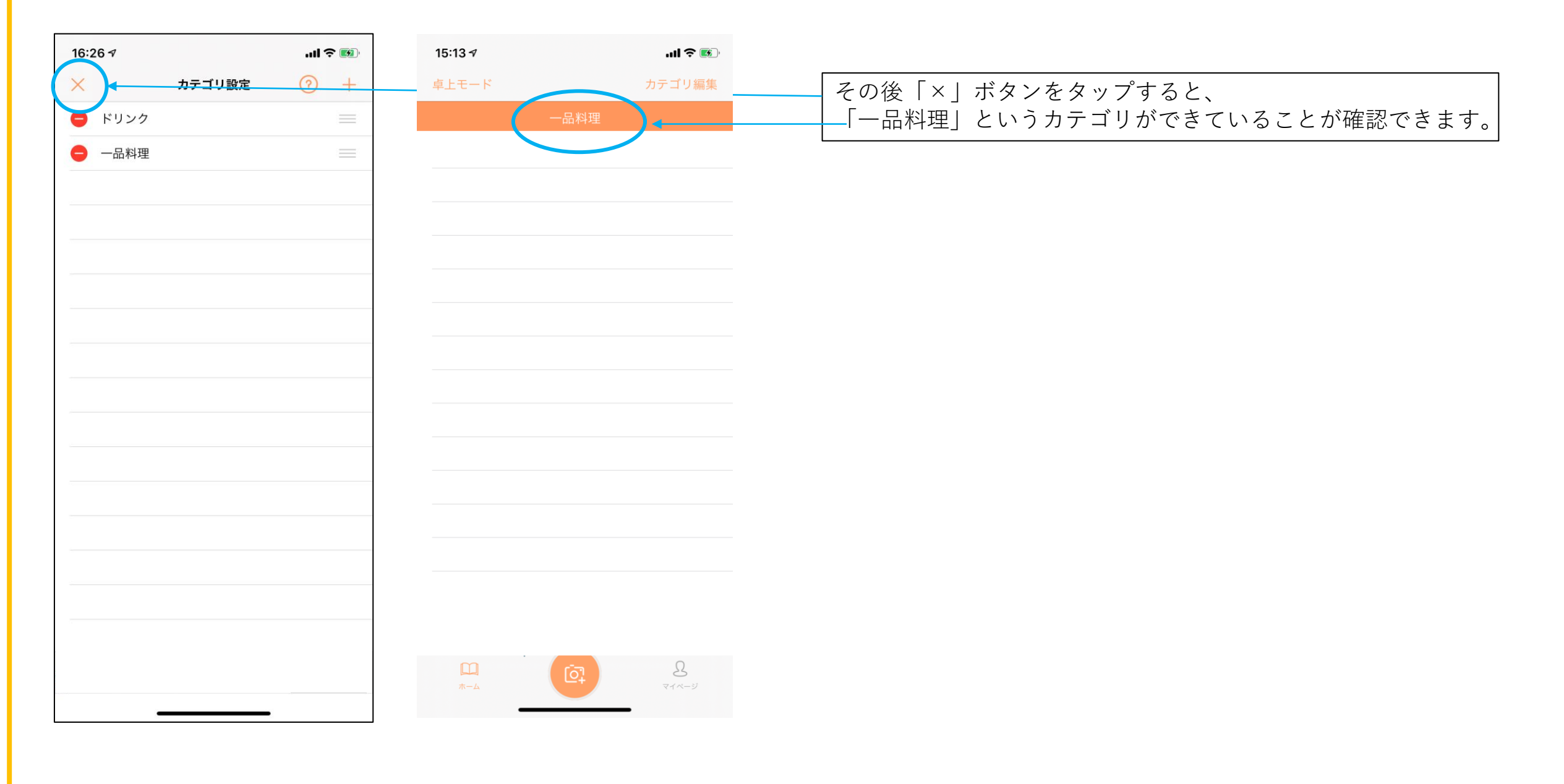

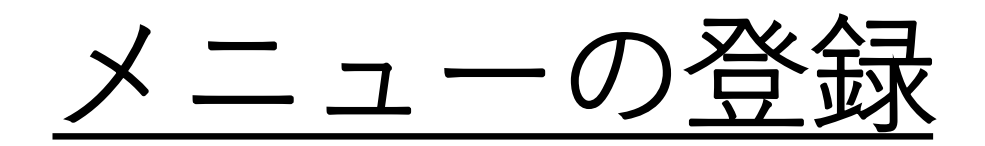

メニューの登録

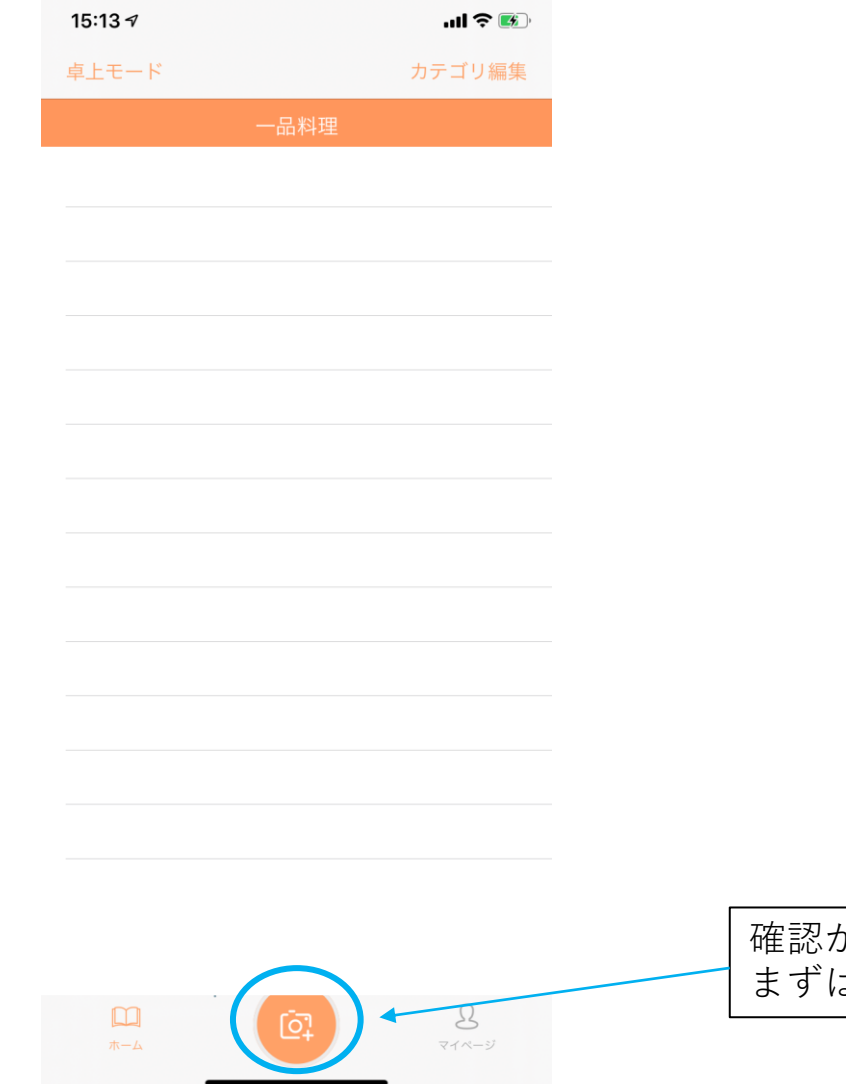

確認が完了できたら、実際にメニューを登録していきましょう。 まずは、最下部真ん中のカメラのボタンをタップしてください。

メニューの登録

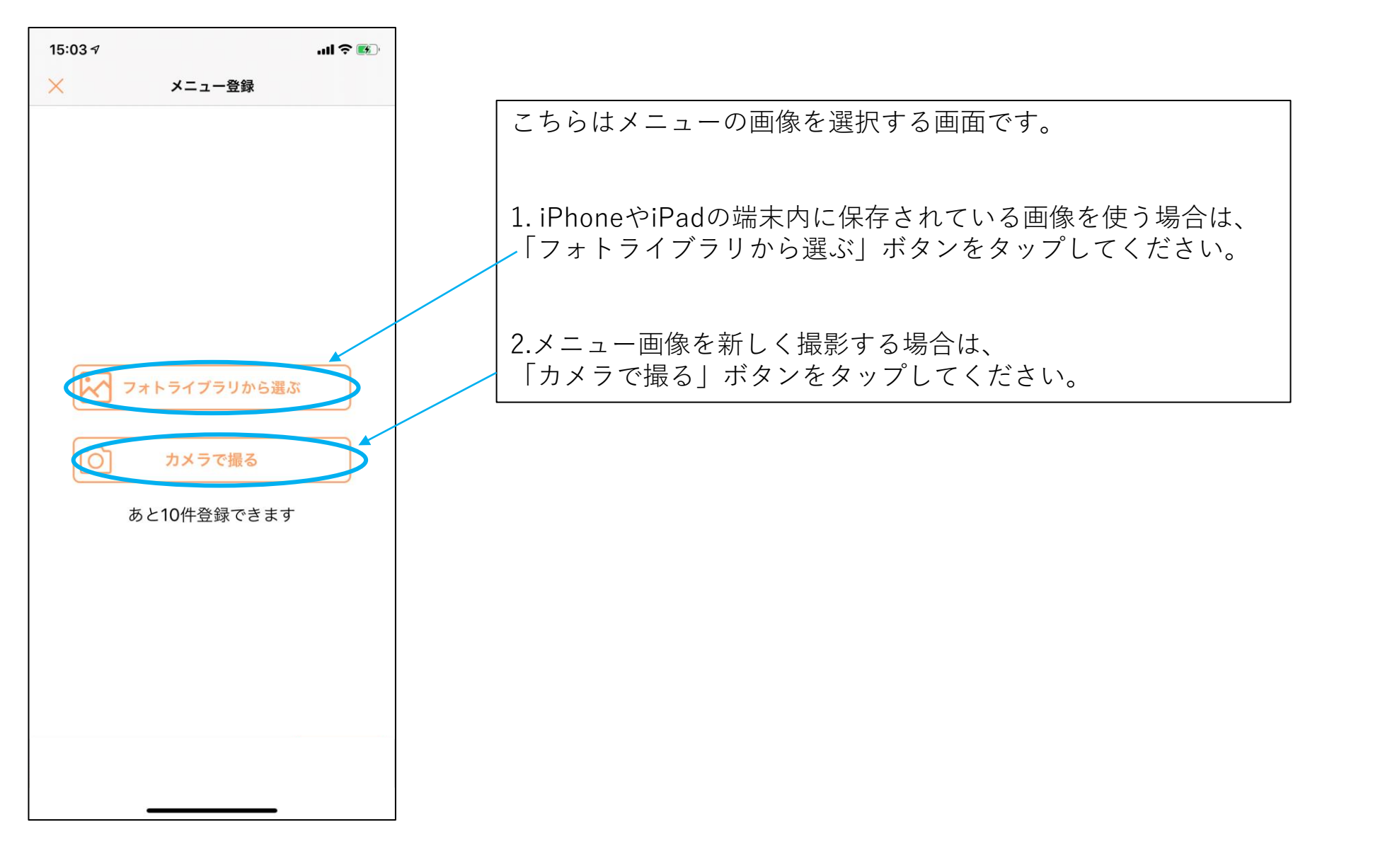

メニューの登録

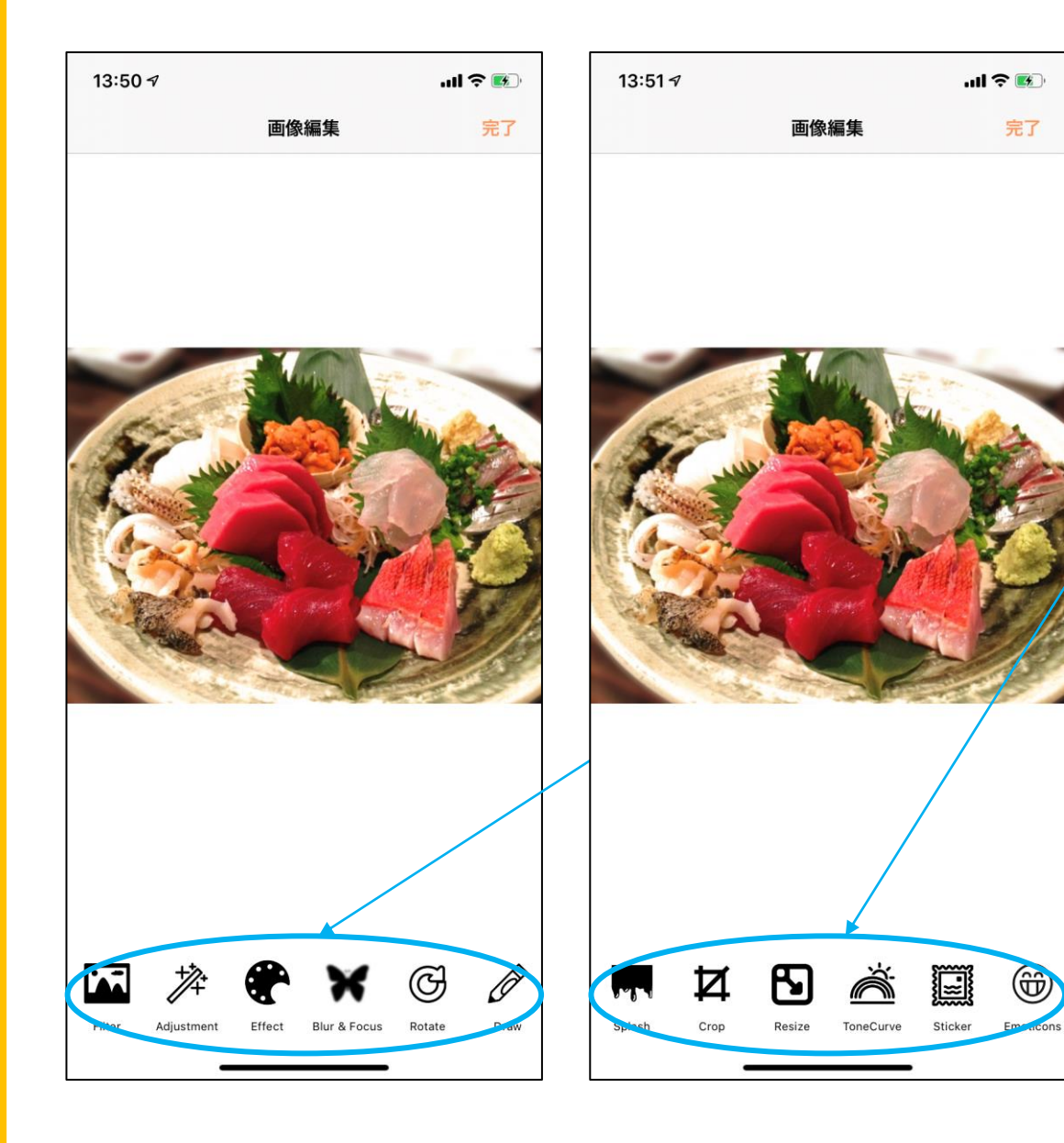

画像の選択or撮影が完了すると、左図のような画面が現れます。 ※今回は「刺身盛り合わせ」の画像を入れています。

水色の囲い部分をタップすると、画像の編集ができます。 明るさを変えたり、テキストを入れたりできますので、試してみ てください。

画像の編集が終わったら、右上の「完了」ボタンをタップします。

メニューの登録

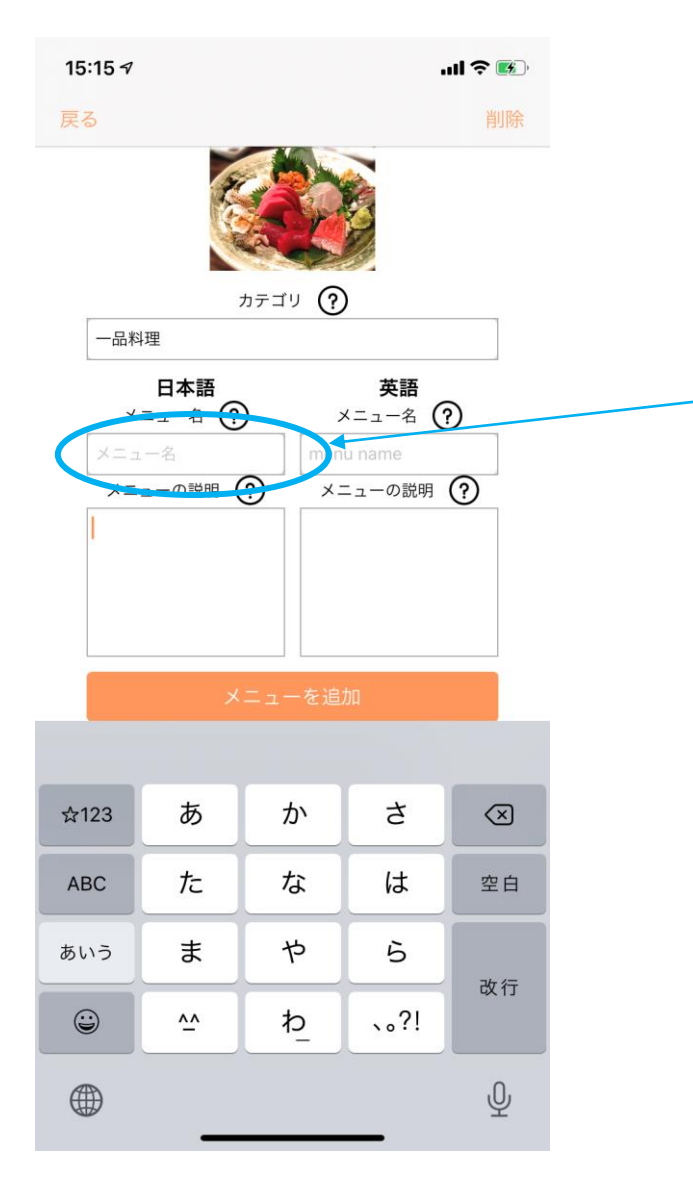

#### ■「メニュー名」部分

こちらの内容は、メニューの一覧ページと詳細ページで表示されます。 「メニュー名 価格」という形で記入すると見やすいです。

例 旬のお刺身盛り合わせ 1,800円(税込)

メニューの登録

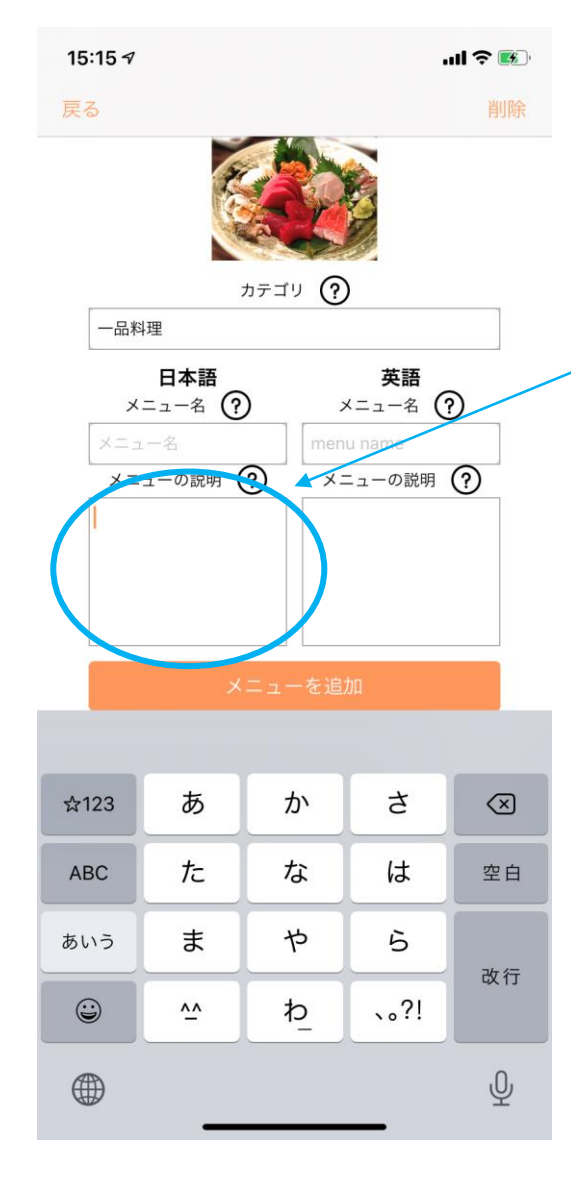

メニュー名の記入が完了したら、 続いて「メニューの説明」部分を記入していきます。

#### ■「メニューの説明」部分

例

こちらの内容は、メニューの詳細ページに表示されます。 文字数制限はございませんので、メニューへのこだわりを思う存分記入してください。

普通のお店の刺身盛り合わせは、種類を選べず、お店にお任せですよね?

でも…「自分の好きな魚を組み合わせて食べたいな・・・」というご要望もあると思います。 確かにお店側としては、その日に入っているネタの状況を見て盛り合わせた方が都合が良いのです。

しかし、当店ではお客様のご要望にお応えして『選べる地魚刺身盛り合わせ』をご提案いたしま す!

名前の通り、当店でその日に用意している10~12種類の地魚の中から、お好きな物を選んでいただき、盛り合わせにしてご提供いたします。

2種類以上から何種類でも、同じものを何盛りでもお好きに選んでください。 当店自慢の地魚を心ゆくまでご堪能ください!

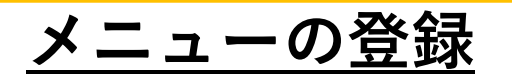

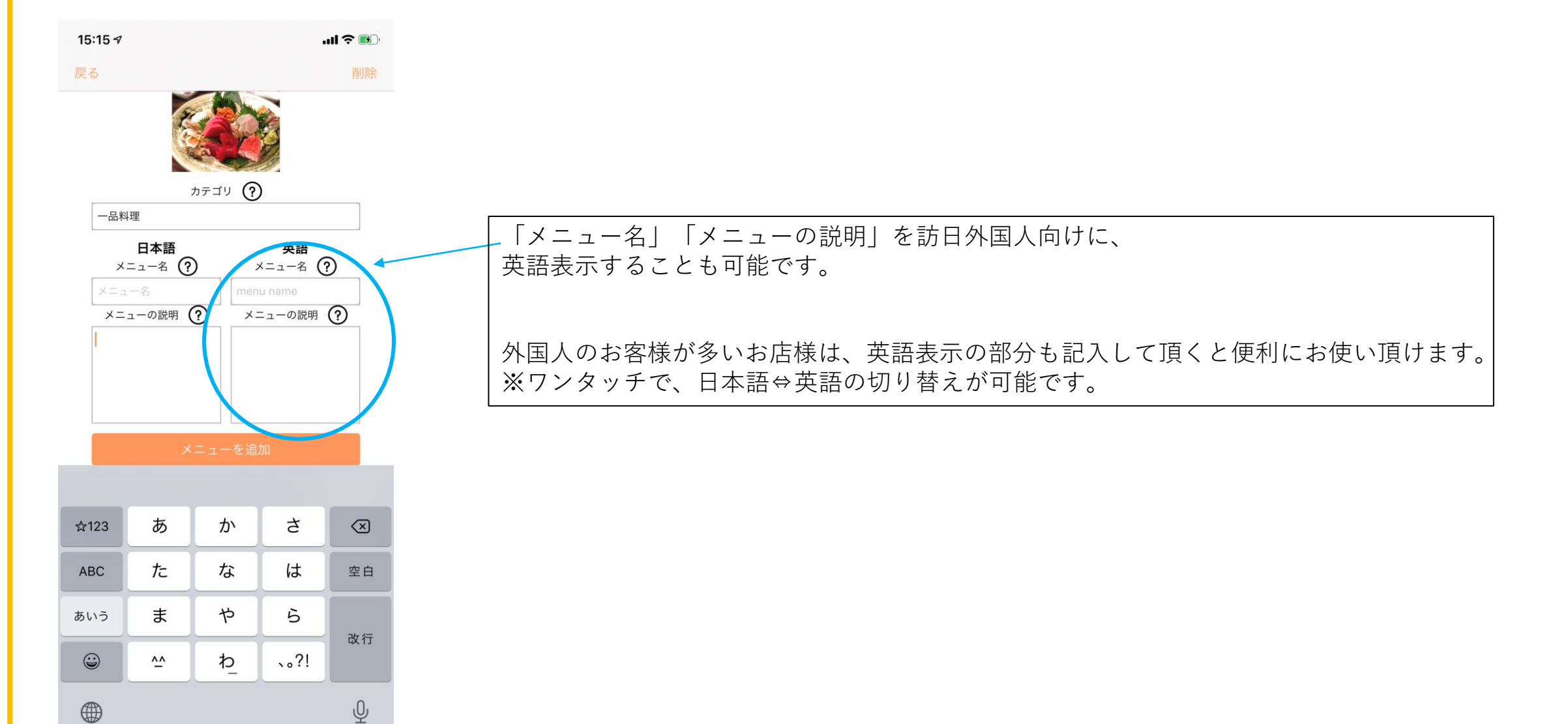

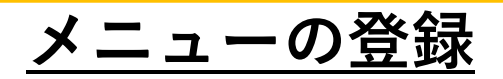

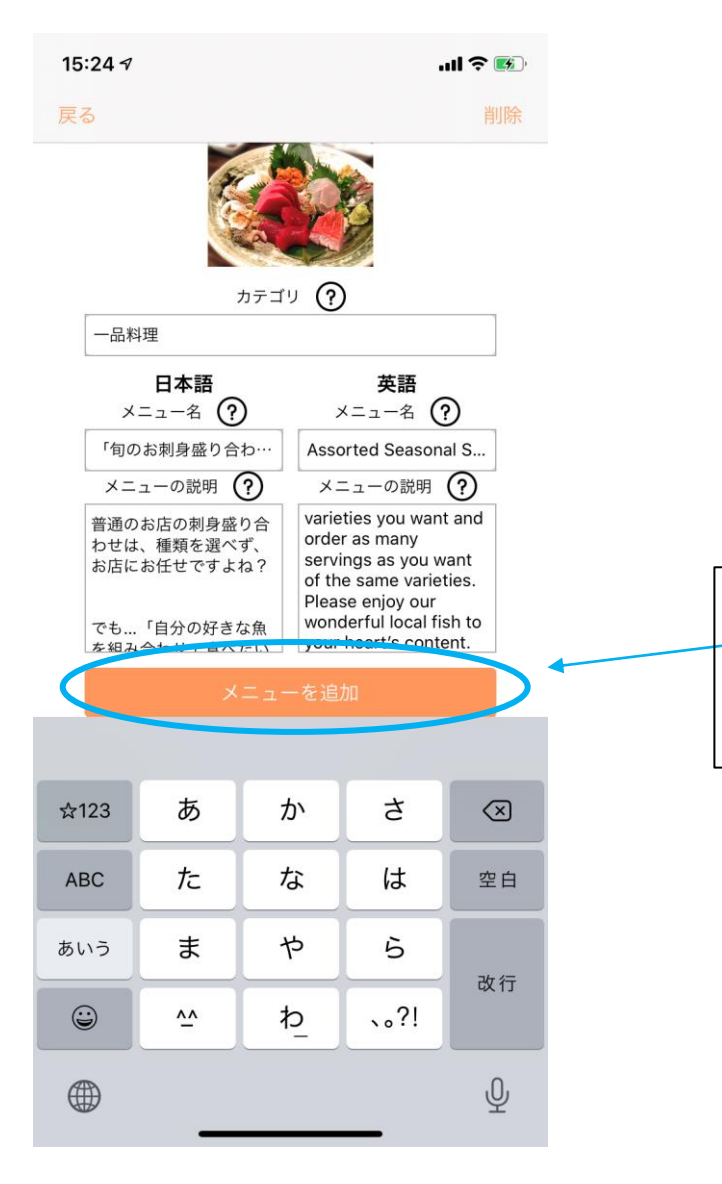

必要箇所の記入が完了したら、 —「メニューを追加」ボタンをタップしてください。

空欄があっても投稿は可能です。

<u>メニューの登録</u>

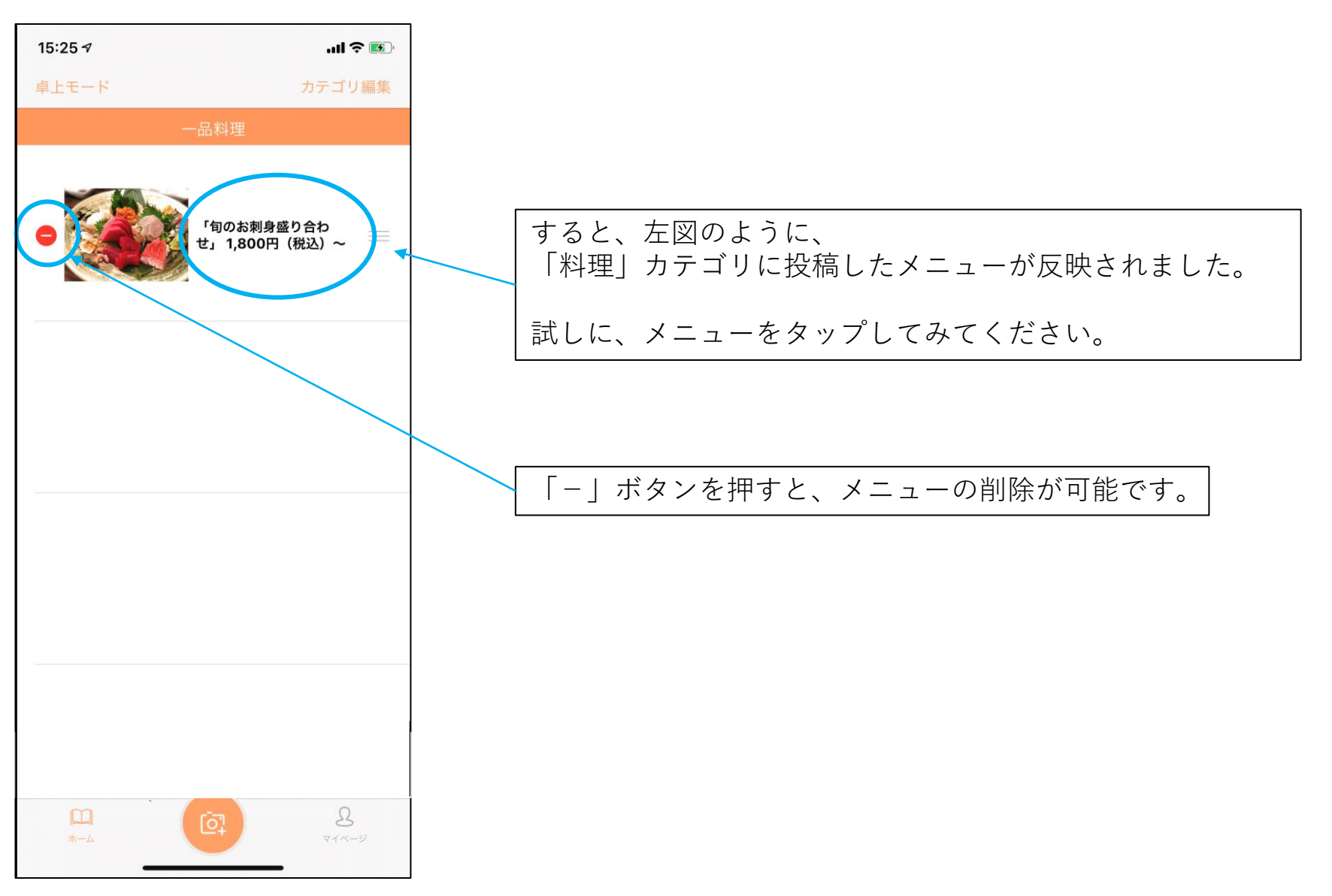

メニューの登録

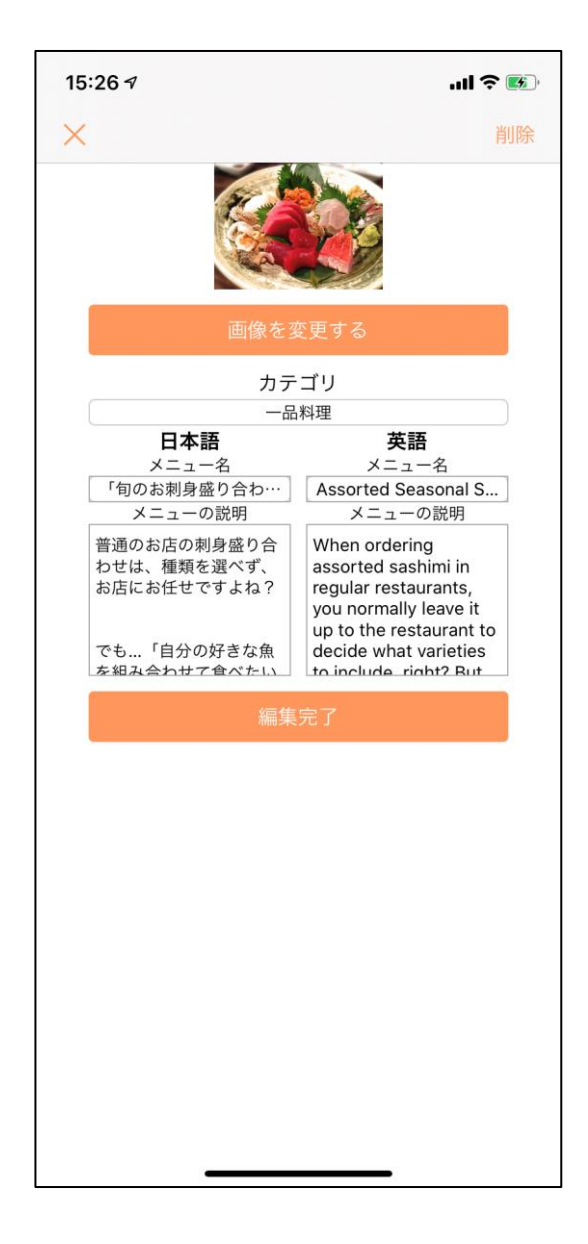

メニューをタップすると、情報が反映されていること が確認できます。

この画面から自由に情報の編集をすることができます。

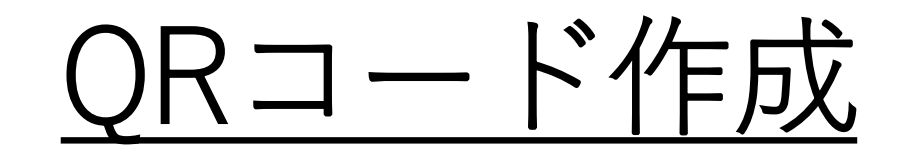

| 15:38 🕫                         | ul 🌫 💷     |
|---------------------------------|------------|
| 設定                              |            |
| 登録情報                            |            |
| お店のID<br>このIDでQRコードを作成してください    | <b>?</b> > |
| 登録情報                            | >          |
| ログアウト                           | >          |
| 設定                              |            |
| テーマカラーの変更 卓上モードで反映されま           | ब >        |
| アップグレード                         |            |
| <b>Pro版</b> 広告なし・登録上限10品から500品へ | >          |
|                                 |            |
| Щ<br>ж- <i>Б</i>                | 8<br>21-3  |

続いて、右下のボタンをクリックしてください。 各種設定方法について解説します。

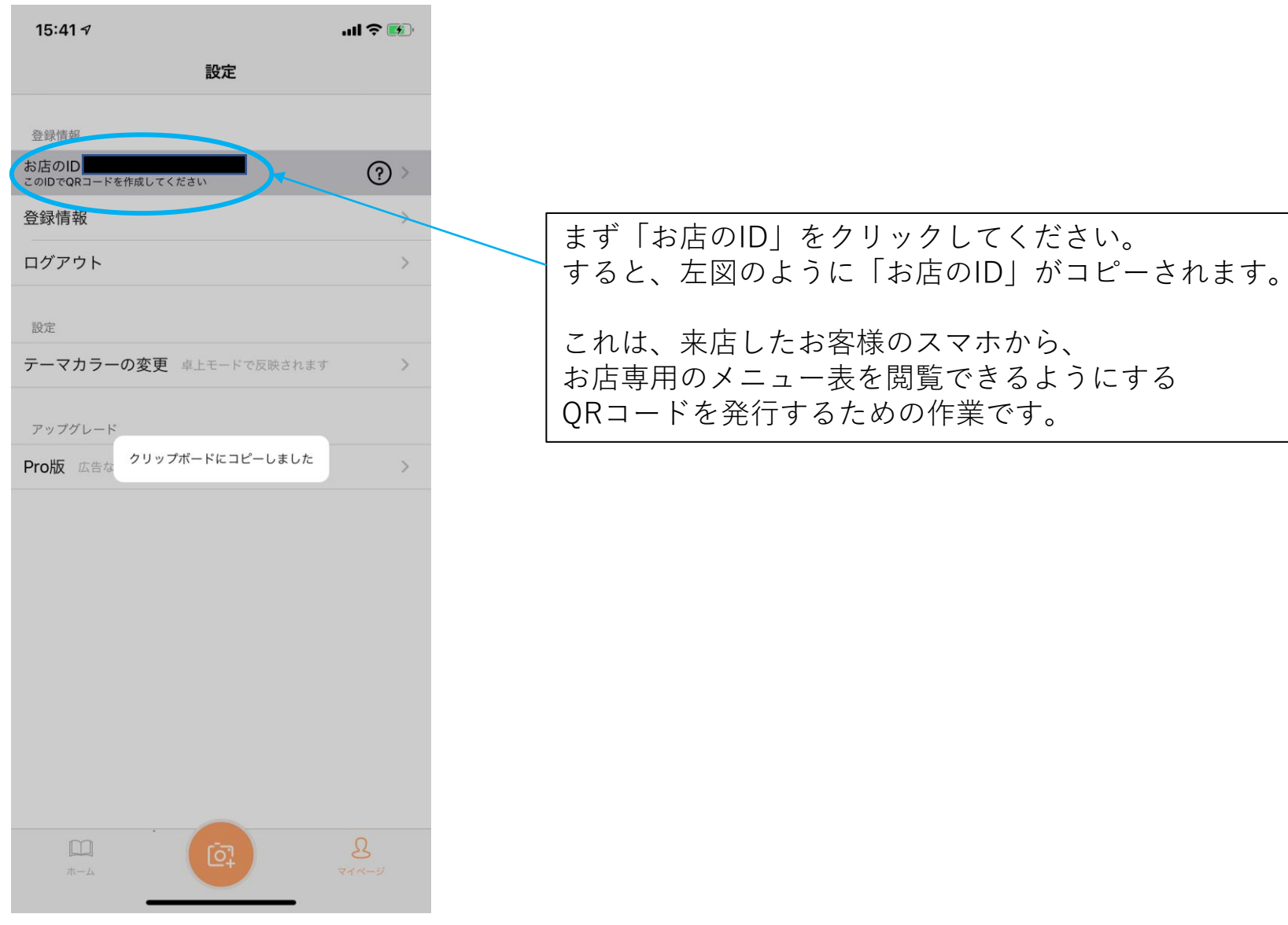

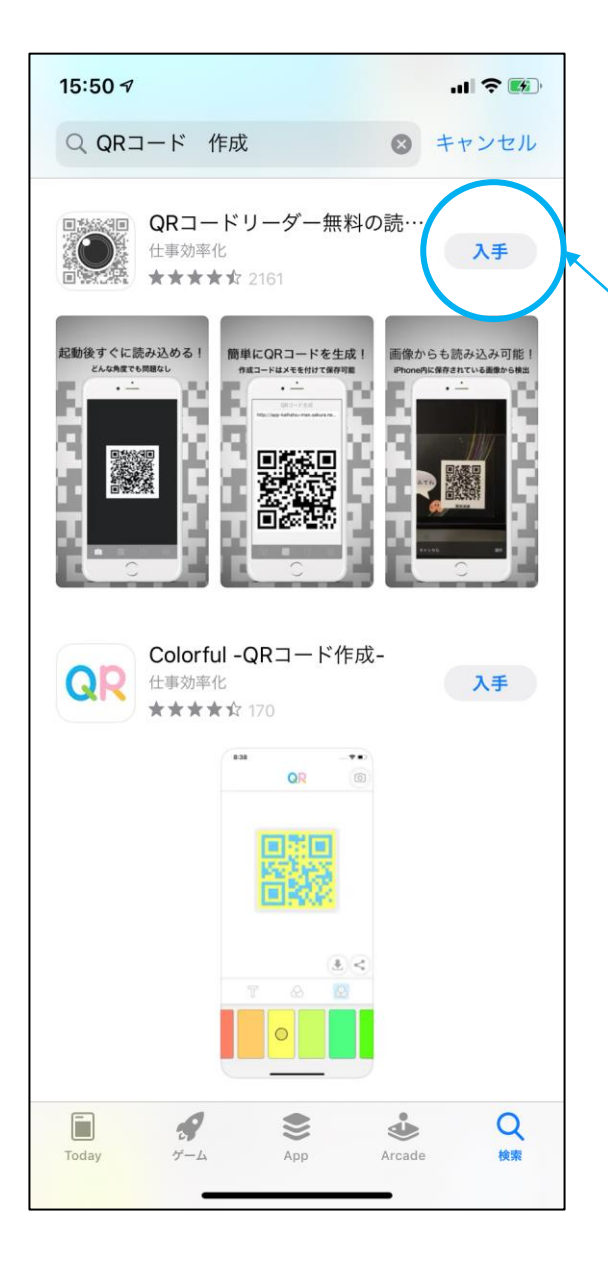

続いて、QRコードを作成するためのアプリを取得します。

App Storeで「QRコード 作成」と検索すると、 色々なアプリが出てきます。

どれでも大丈夫ですが、 今回は一番上に出てきたアプリを取得します。

<u>QRコード作成</u>

QRコード生成

.11 穼 🚮

0

15:54 🔊

WkWUe

アプリの「QRコード生成」ページを開き、 先ほどコピーしたIDを貼りつけ、「完了」をクリックします。

| $\otimes$  | DEF  | ABC  | @#/&_ | ☆123 |
|------------|------|------|-------|------|
| 空宫         | мно  | JKL  | бні   | ABC  |
| <b>⇔</b> 7 | WXYZ | τυν  | PQRS  | あいう  |
| πJ         | .,?! | '"() | a/A   |      |
|            |      |      |       |      |
|            |      |      |       |      |

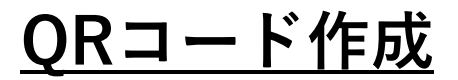

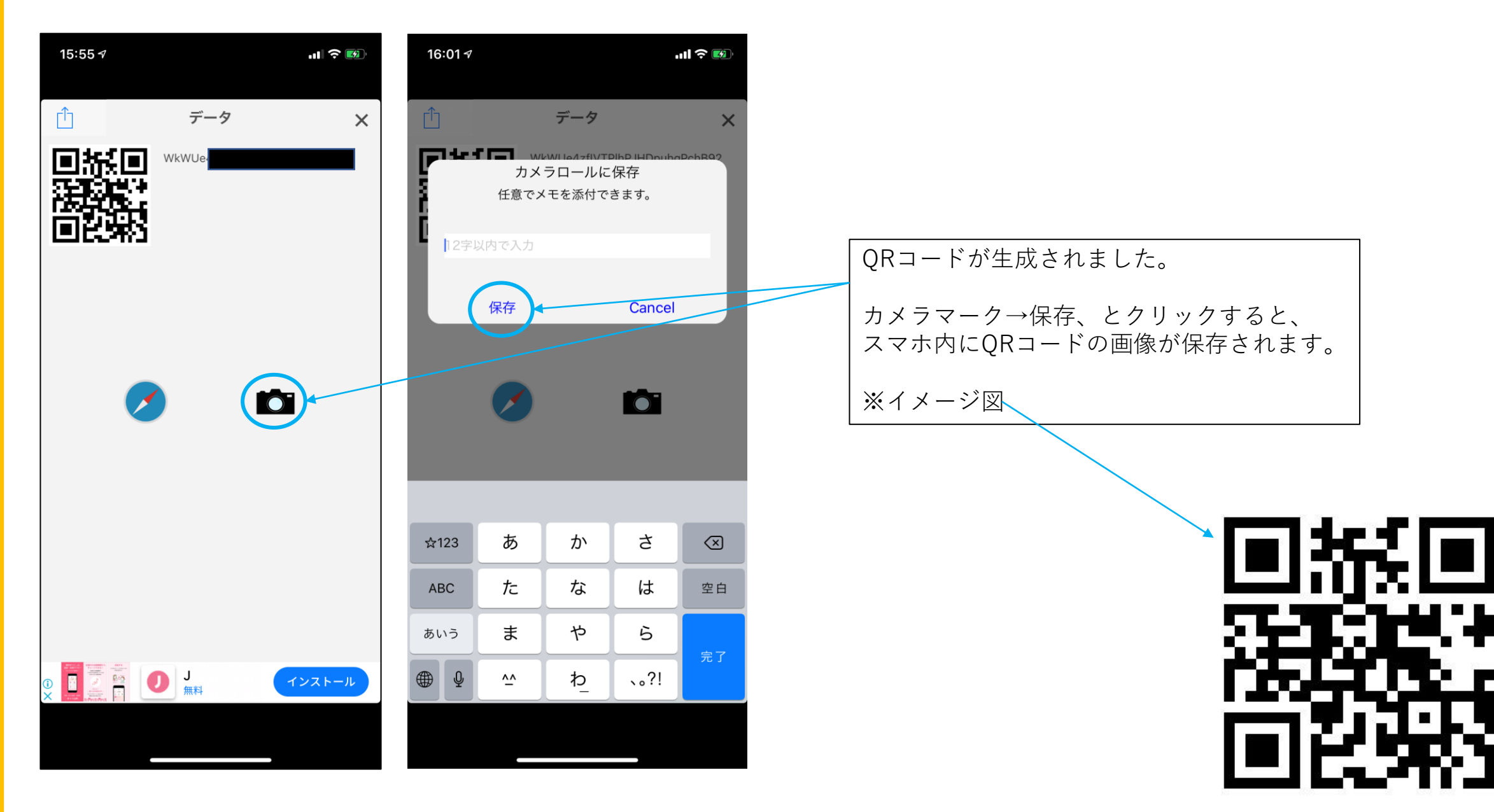

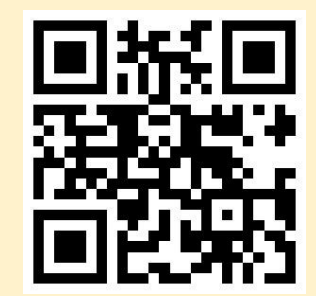

1.お持ちのスマートフォンより「MY メニュークラウド」アプリをダウン ロードしてください。

2.アプリを開き、「お店のメニュー を見る」から上記のコードを読み込 んでください。

3.当店のメニュー表が表示されます ので、メニューを選び、注文してく ださい。 左図のようなチラシを作成し、 お店の各席に置いておくとお客様が自発的に メニューを閲覧・注文してくれます。

お客様自身のスマホ以外には手を触れずに、 注文ができるため感染症対策にも有効です。

<u>QRコード作成</u>

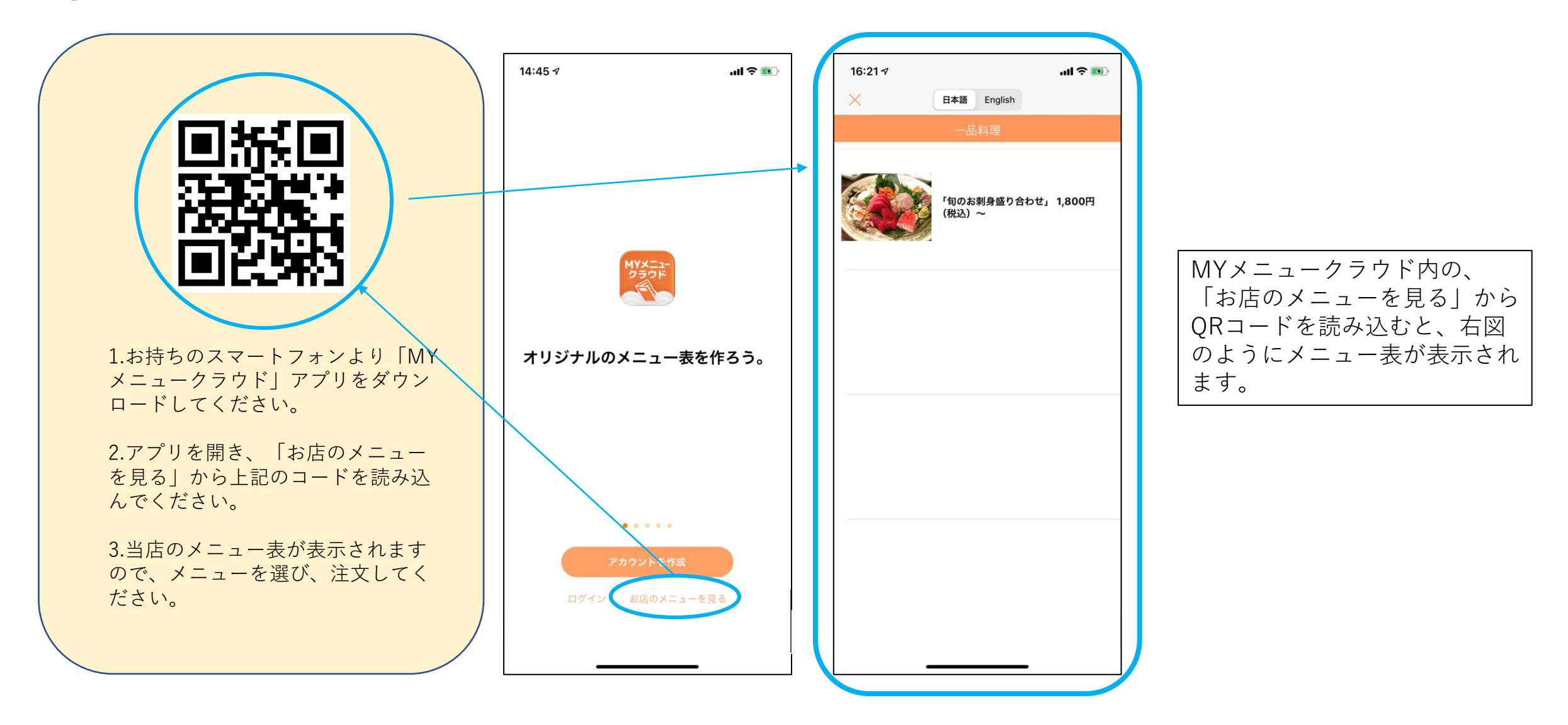

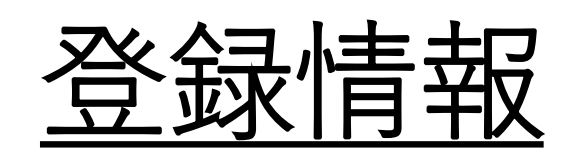

## 登録情報

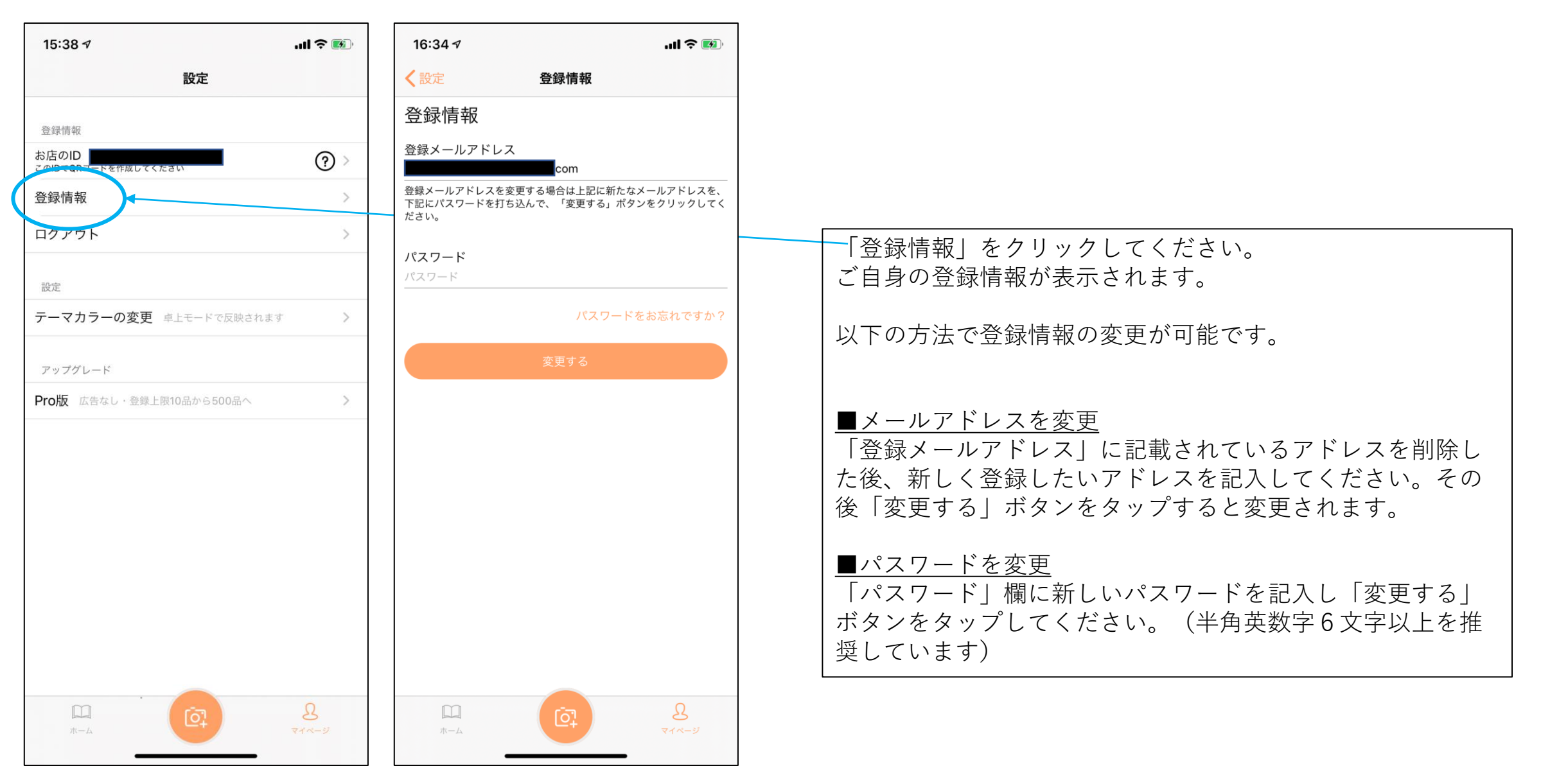

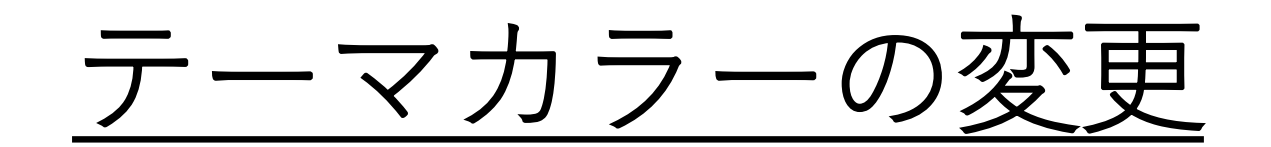

## <u>テーマカラーの変更</u>

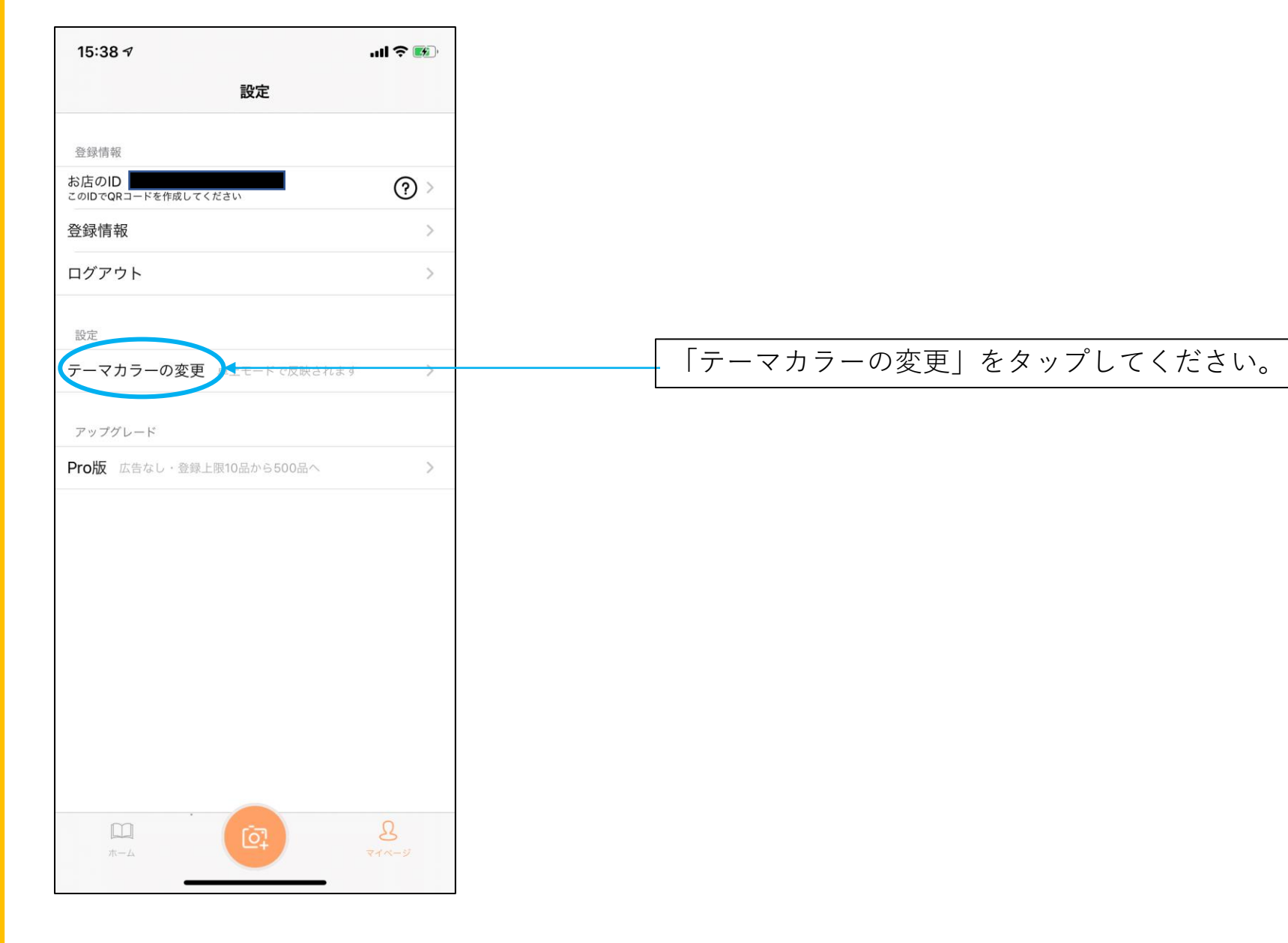

<u>テーマカラーの変更</u>

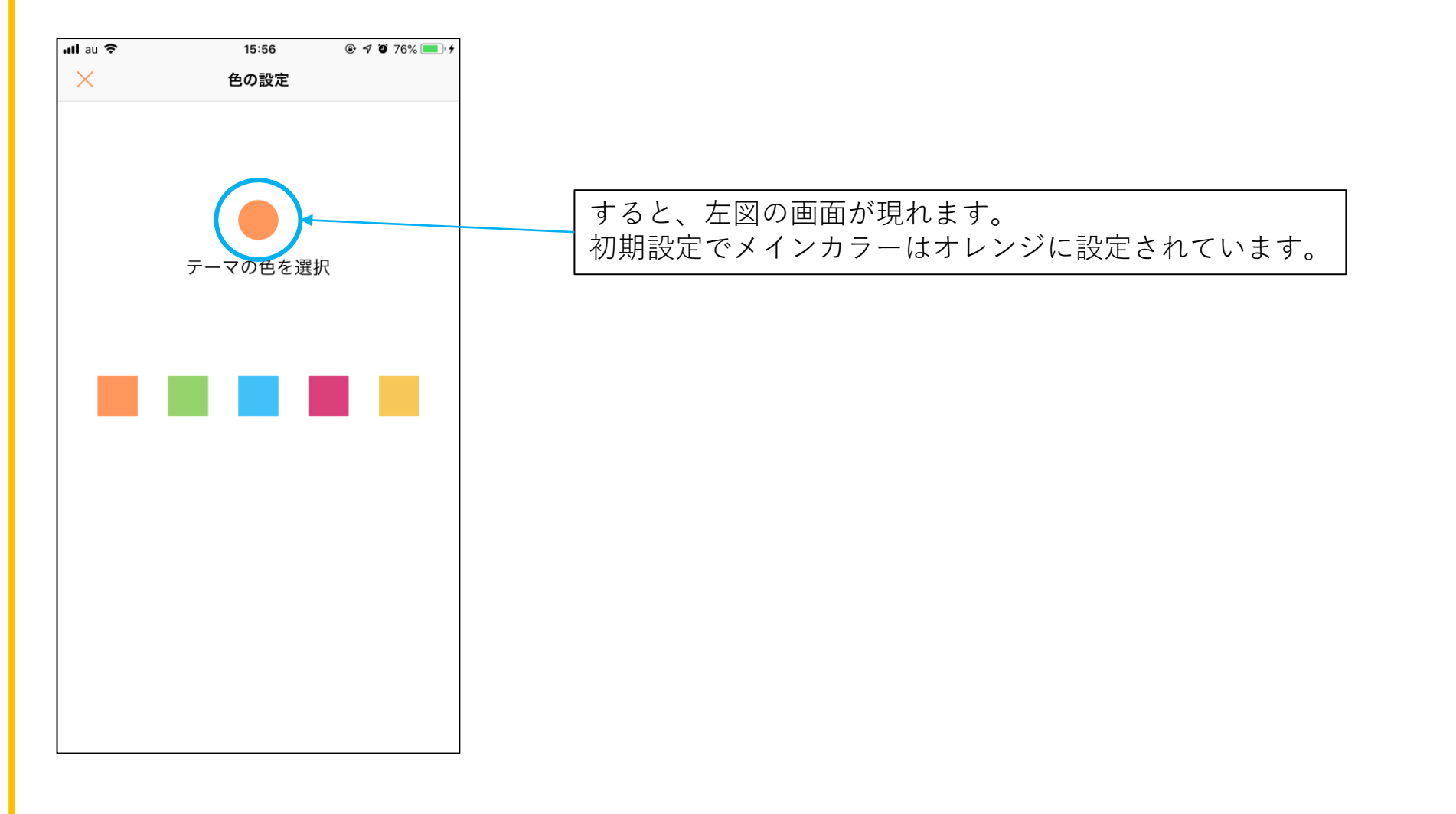

<u>テーマカラーの変更</u>

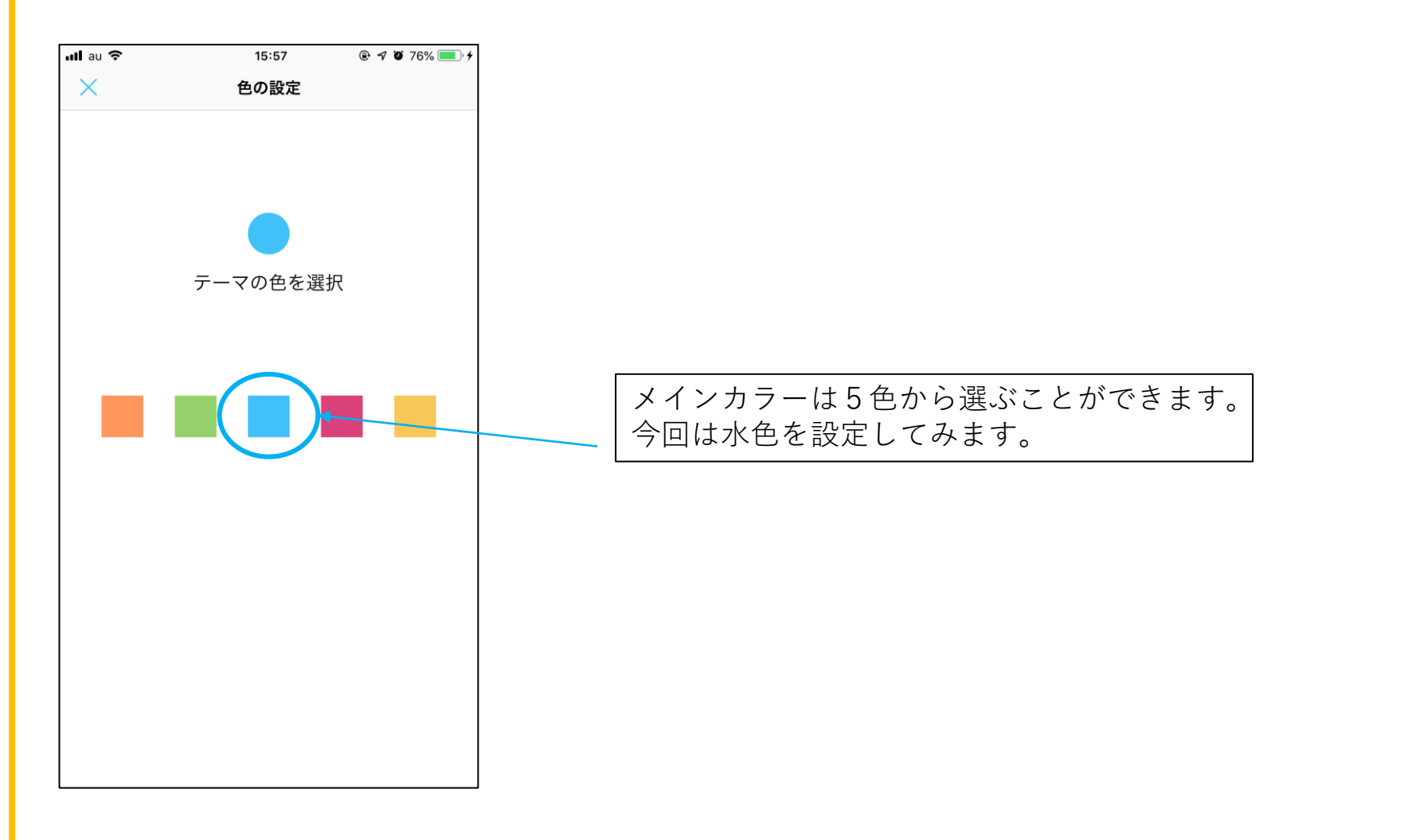

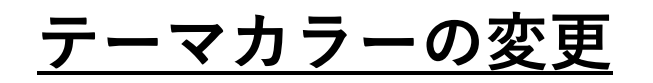

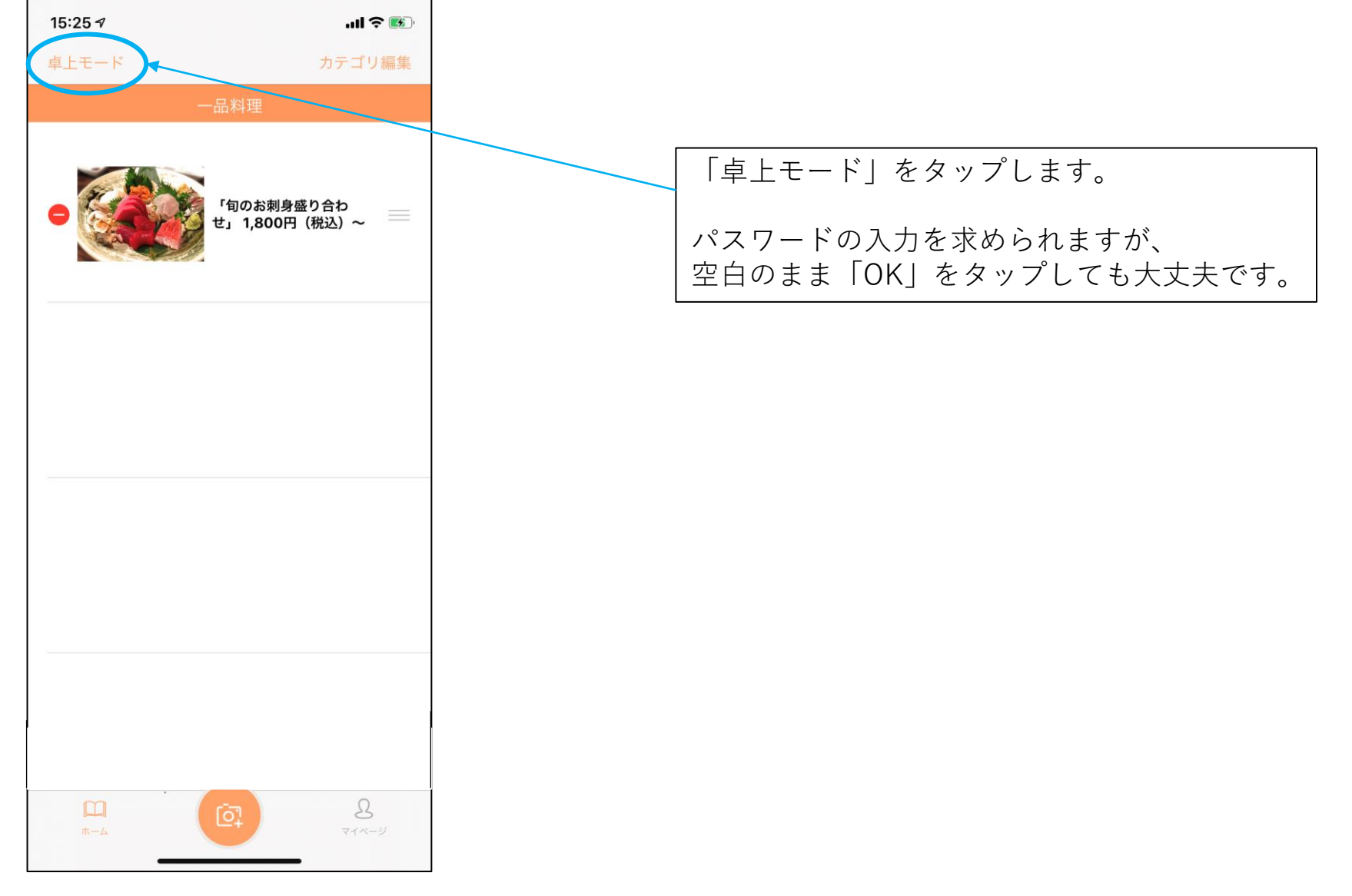

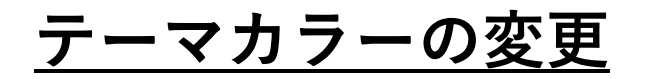

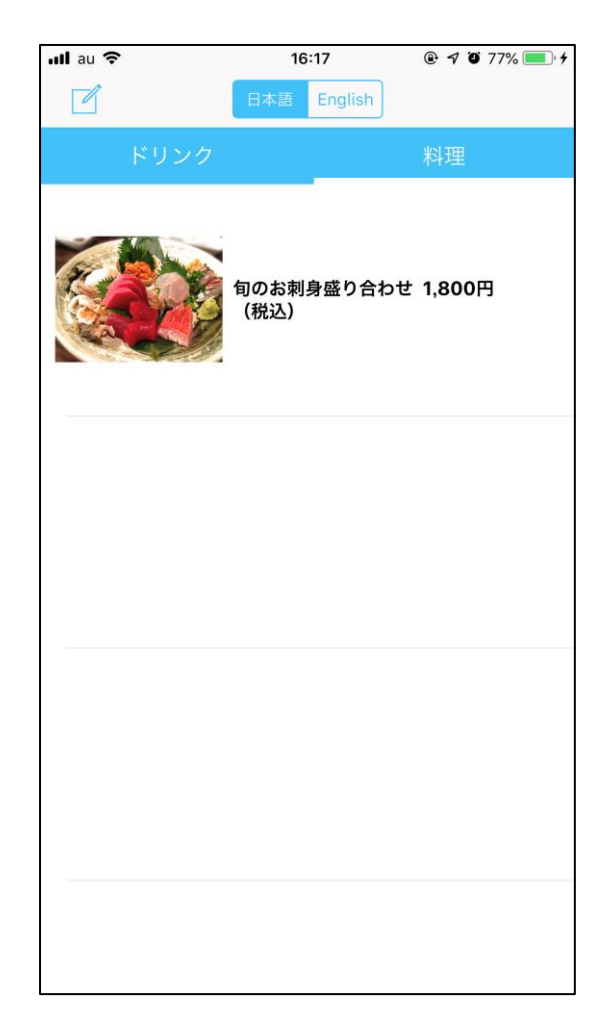

お客様が閲覧するメニュー表の メインカラーが水色に変わりました。

# 最後までお読み頂き、ありがとうございました。